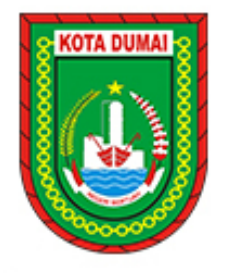

## PEMERINTAH KOTA DUMAI SEKRETARIAT DAERAH

Jalan Tuanku Tambusai Telp.(0765) 4300009 Fax.(0765) 440093 Kode Pos 28882

DUMAI

e-mail : umum@dumaikota.go.id

Dumai, 26 Juli 2022 Kepada Yth. **DAFTAR TERLAMPIR** di -D U M A I

Nomor : 840/380/BKPSDM

Sifat : Penting

Lampiran : 3 (tiga)

Hal : PEMUTAKHIRAN DATA PESERTA BARU DAN PESERTA PENSIUN

Dengan Hormat,

Menindaklanjuti surat Badan Pengelola Tabungan Perumahan Rakyat (TAPERA) Nomor :106/S/BP-TPR/II.2.5/2022 perihal Pemutakhiran Data Peserta Baru TAPERA dan Pengumuman Nomor: 16/PENG/BP-TPR/II.1/112021 perihal Pengkinian Data Peserta Tapera yang memasuki Batas Usia Pensiun, Pensiun Dini dan Diberhentikan). Mendahului proses pengkinian data dalam rangka operasional layanan kepesertaan TAPERA, oleh karena itu diminta kepada Kepala Perangkat Daerah untuk menugaskan kepada Pegawai Negeri Sipil di lingkup perangkat daerah saudara untuk melakukan registrasi dan *updating* data mandiri (CPNS dan PPPK) dan menugaskan Kepala Sub Bagian Kepegawaian untuk memandu proses registrasi data peserta TAPERA yang akan memasuki masa pensiun pada Portal Kepesertaan TAPERA (SITARA) melalui akses pada https://peserta.tapera.go.id/ terutama nomor rekening dan nomor kontak peserta. Sebagai informasi, Petunjuk Teknis Penggunaan Portal Kepesertaan Tapera dapat diakses pada https://sitara.tapera.go.id/, atau dengan panduan pemutakhiran data sebagaimana telampir.

Adapun untuk informasi lebih lanjut dapat disampaikan melalui Bidang Pengadaan, Pemberhentian dan Informasi, Analis Kepegawaian Ahli Muda atas nama DEVI LAILA, S.E NO. HP/ WA: 081276223240 dan sdr. NIA AVENASARI. S.S.H, M.Hum No. HP/ WA : 082373605958.

Demikian disampaikan atas perhatian dan kerjasama diucapkan terima kasih

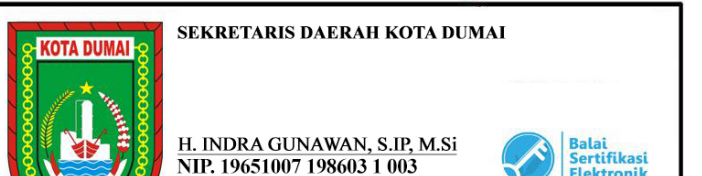

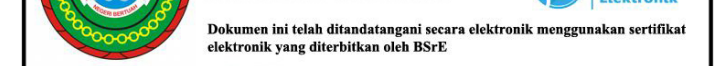

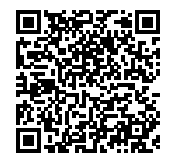

#### Catatan

- UU ITE No 11 Tahun 2008 Pasal 5 Ayat 1
  - "Informasi Elektronik dan/atau Dokumen Elektronik dan/atau hasil cetaknya merupakan alat bukti hukum yang sah."
- Dokumen ini telah ditandatangani secara elektronik menggunakan sertifikat elektonik yang diterbitkan BSrE
- Surat ini dapat dibuktikan keaslianya di e-office.dumaikota.go.id dengan scan QR-Code

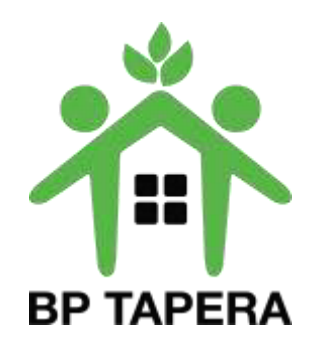

# PANDUAN PEMUTAKHIRAN DATA PNS

Link : sitara.tapera.go.id

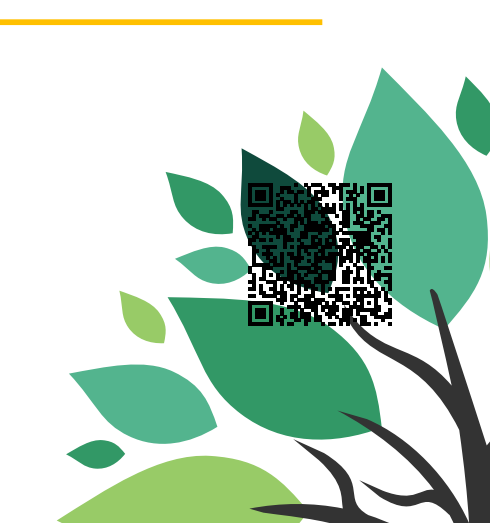

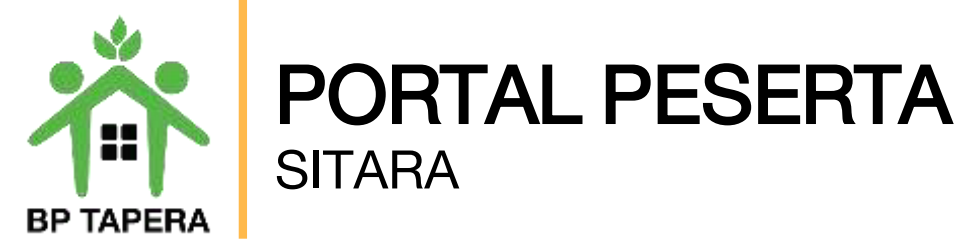

- 1. Bukalah aplikasi Portal Kepesertaan SITARA melalui web browser dengan alamat url sebagai berikut: <u>https://sitara.tapera.go.id</u>
- 2. Akan muncul halaman depan aplikasi seperti di bawah ini.

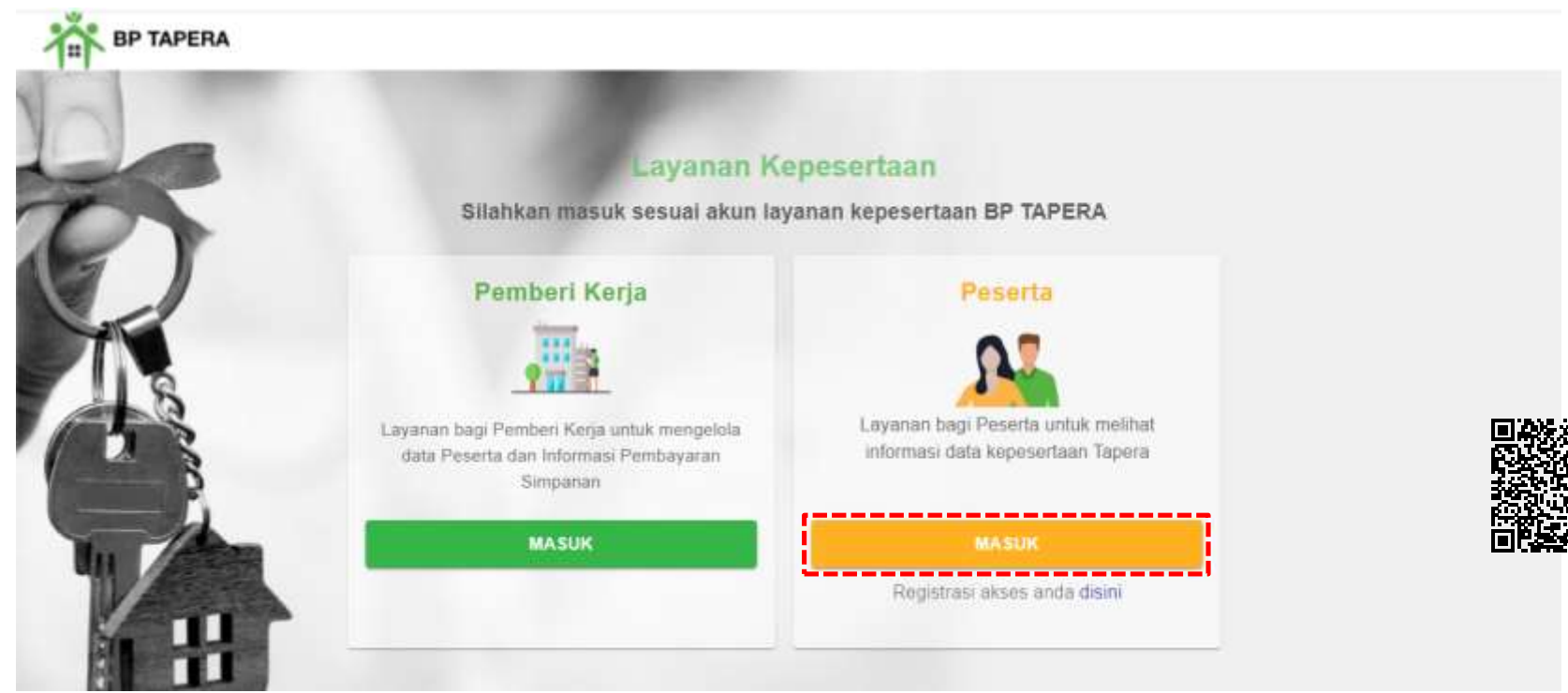

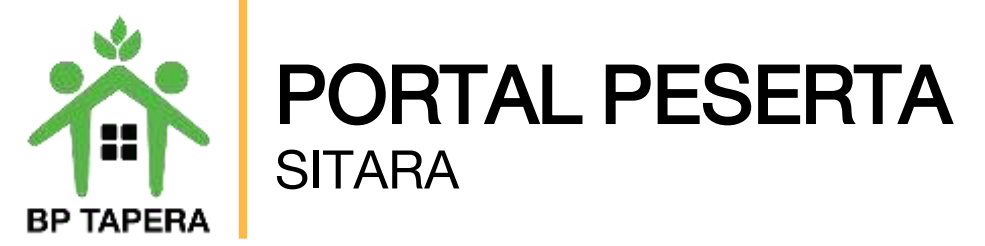

4. Silahkan untuk melakukan pendaftaran pada fitur Registrasi Akses Anda Di Sini.

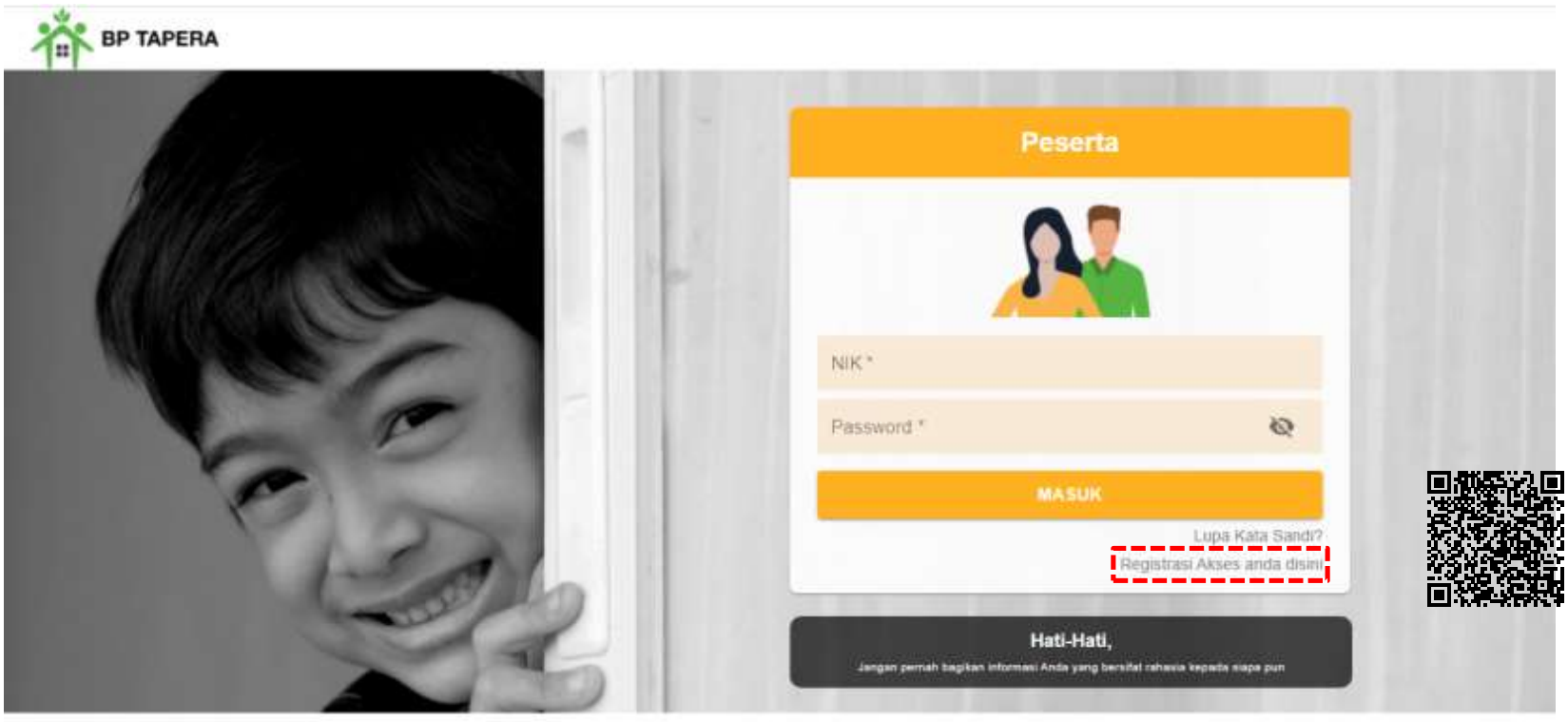

Copyright @ 2021

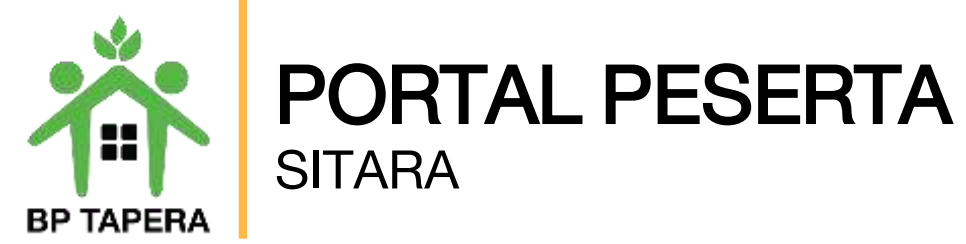

5. Silahkan masukkan NIK dan Tanggal Lahir sesuai dengan data yang ada pada Pemberi Kerja kemudian klik tombol kirim.

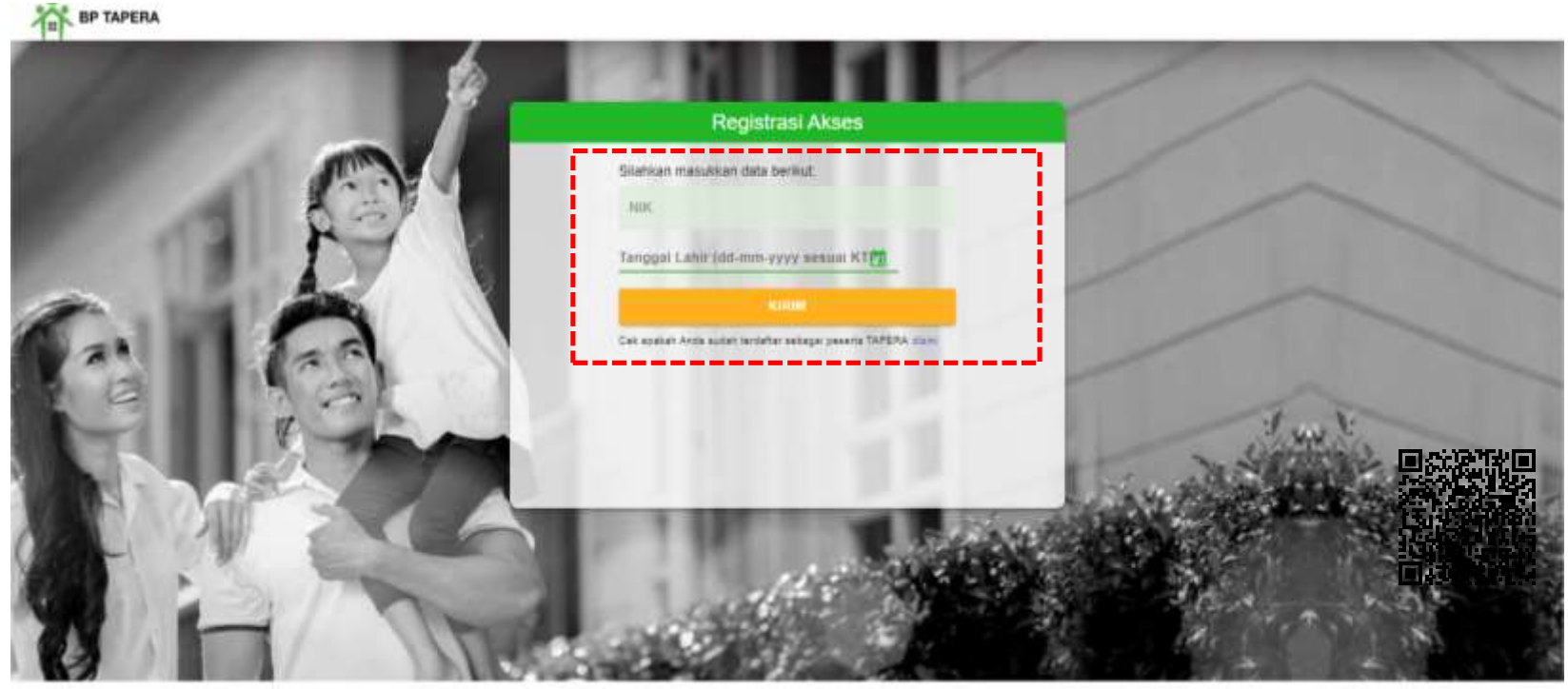

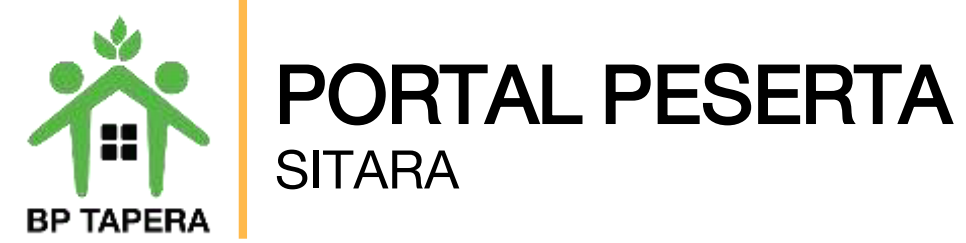

6. Masukkan alamat e-mail yang akan digunakan, kemudian beri tanda centang pada box captcha setelah itu klik tombol kirim.

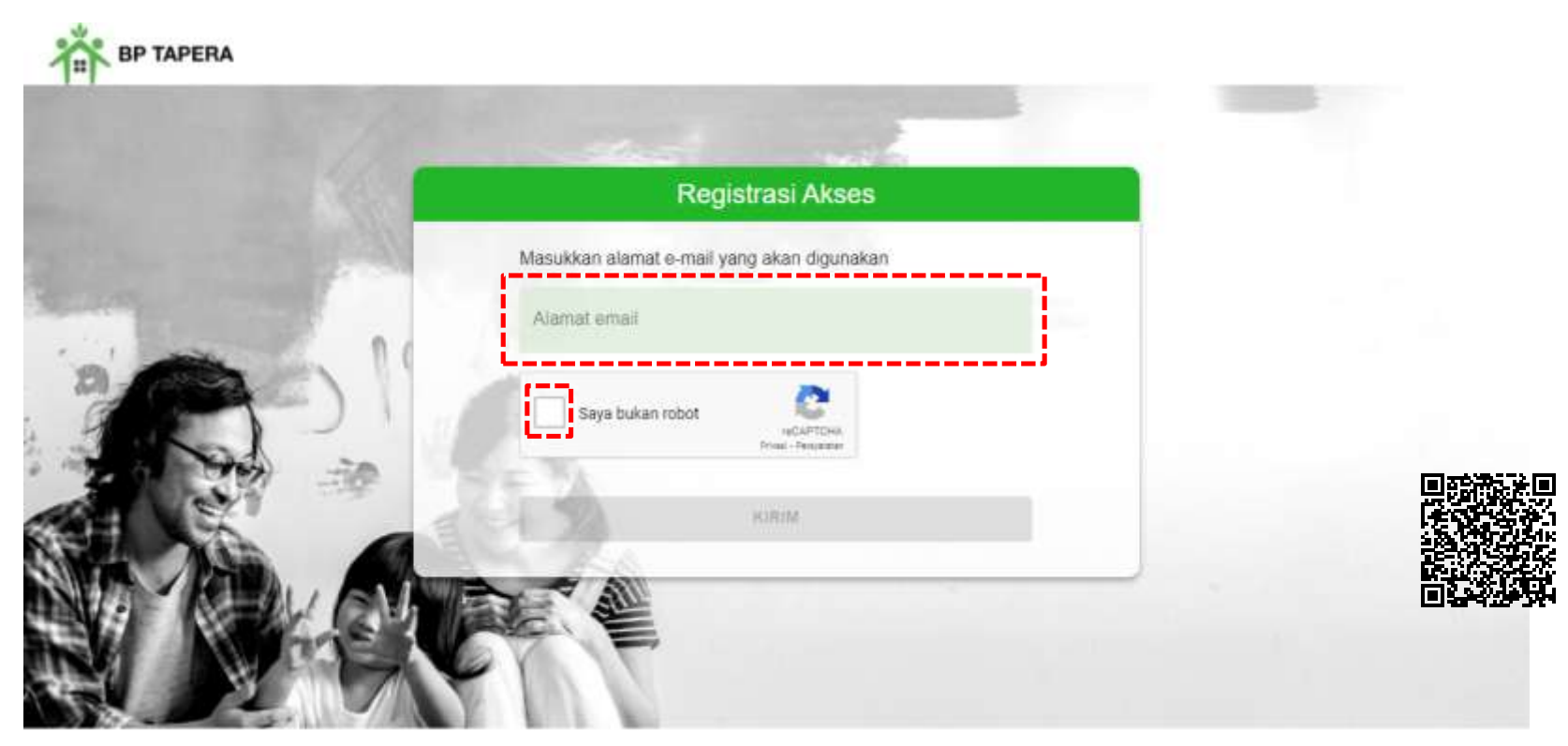

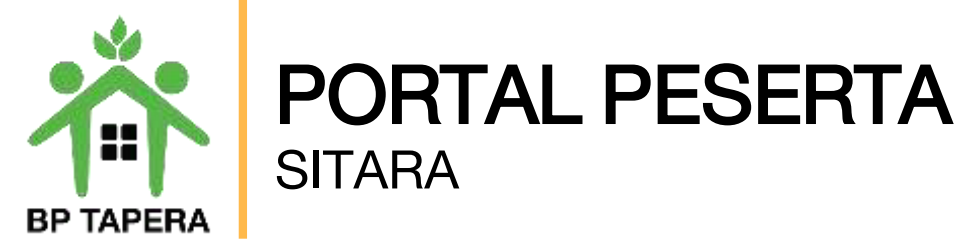

7. Kode OTP akan dikirim ke e-mail yang telah didaftarkan.

| Kode OTP - Registrasi Akun SITARA Inbox × |                          |    |   |   |  |  |  |
|-------------------------------------------|--------------------------|----|---|---|--|--|--|
| noreply@support.tapera.go.id<br>to me 👻   | 11:32 AM (2 minutes ago) | \$ | * | : |  |  |  |
| ズ <sub>A</sub> Indonesian ▼               | Turn off for: Indone     |    |   |   |  |  |  |

Yth. Peserta Tapera,

Berikut kode verifikasi untuk registrasi akun SITARA:

235715

Kode OTP berlaku selama 10 menit. Harap tidak menyebarkan kode kepada siapapun demi menjaga keamanan akun.

Email dibuat secara otomatis. Mohon tidak mengirimkan balasan ke email ini.

Perhatian! Kata sandi dan kode verifikasi OTP bersifat rahasia. Hati-hati untuk tidak memberikan data penting Anda kepada pihak yang mengatasnamakan BP Tapera atau yang tidak dijamin keamanannya.

Jika Anda memiliki pertanyaan atau keluhan, silahkan menghubungi kami melalui call-center 021-156, whatsapp 0811-8-156-156, dan email <u>layanan@tapera.go.id</u>.

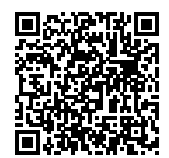

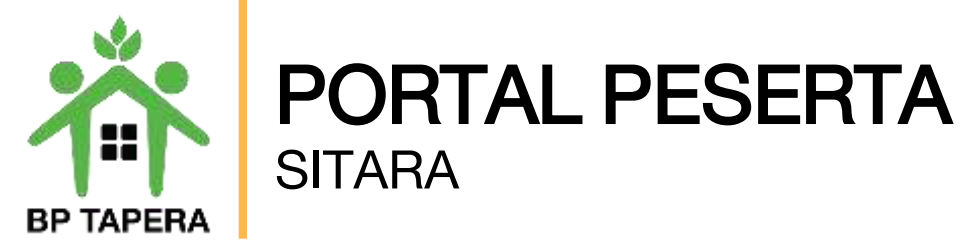

8. Masukkan kode OTP yang dikirim melalui e-mail.

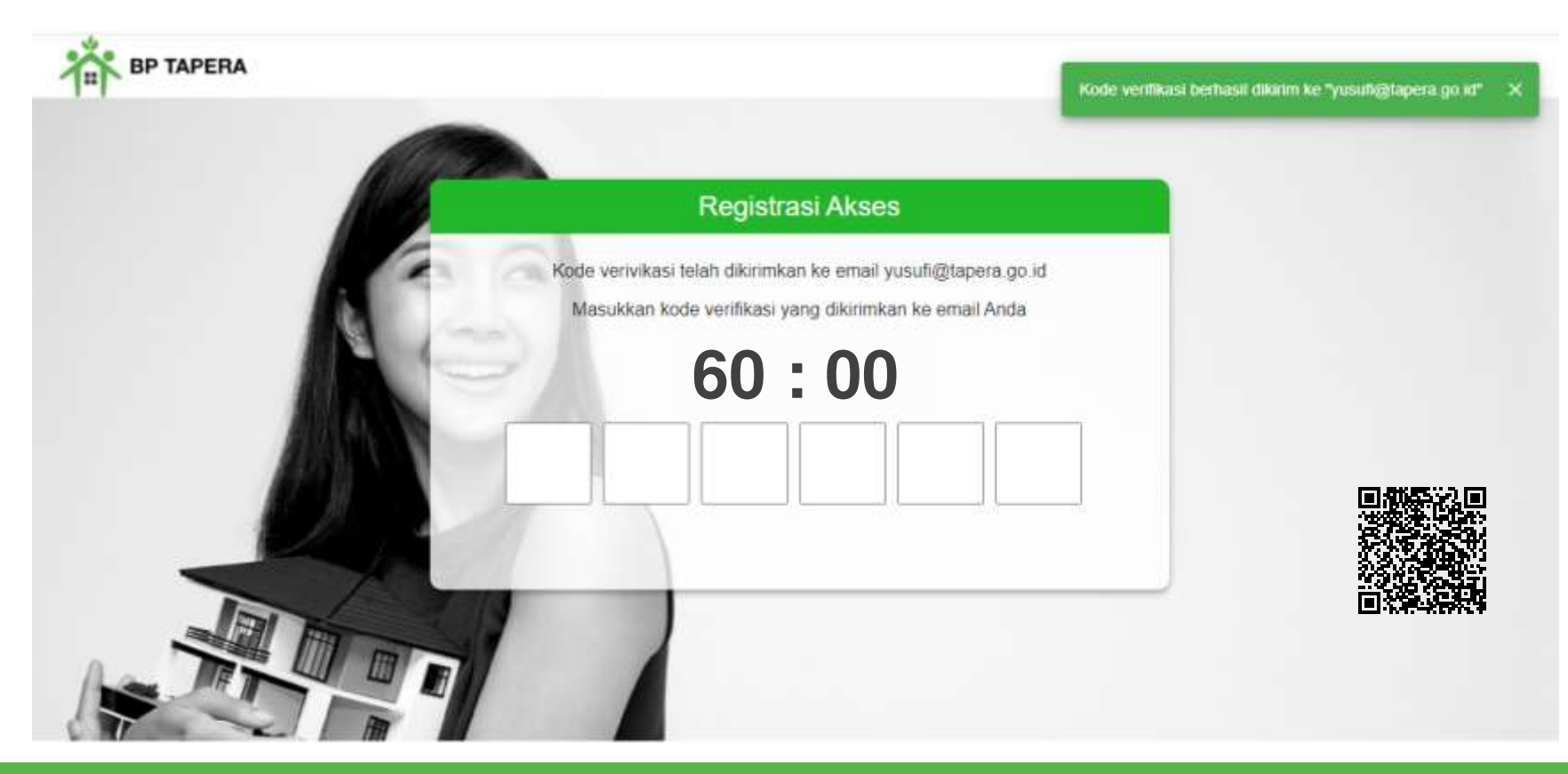

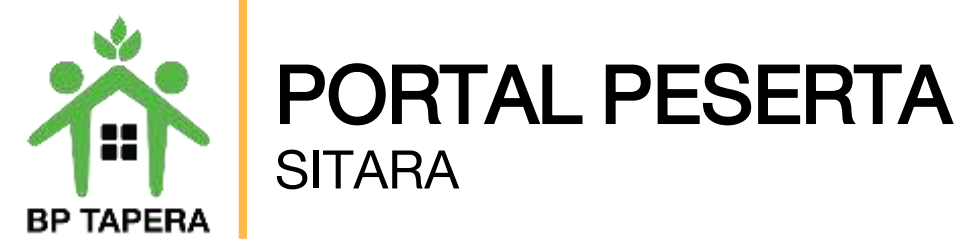

9. Masukkan kata sandi dan konfirmasi kata sandi kemudian klik tombol kirim.

|     | Registrasi Aks                          | es                     |                                                          |
|-----|-----------------------------------------|------------------------|----------------------------------------------------------|
|     | Silahkan masukkan informasi akun baru A | unda di sistem Tapera. |                                                          |
| A   | Nama Pengguna<br>5371042103601928       |                        | Minimal 8 karakter, terdiri da                           |
| 100 | Kata Sandi                              | \$                     | 1. Huruf kapital (ABCDE)                                 |
| 10  | Konfirmasi Kata Sandi                   | ବ                      | 3. Angka (12345…)<br>4. Spesial Karakt <u>er (!@#\$%</u> |
|     | КІЛИМ                                   |                        | Misal : Najib123!                                        |

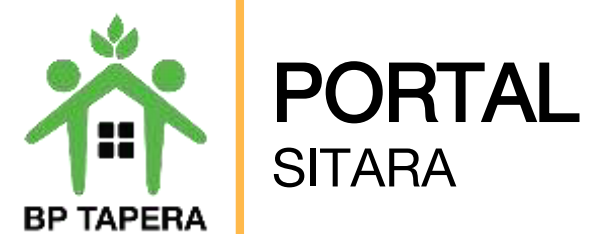

- **PORTAL PESERTA** SITARA
- 10. Jika registrasi akses telah berhasil maka tampilan pada layar akan seperti di bawah ini. Klik tombol kembali ke halaman login untuk mengakses Portal.

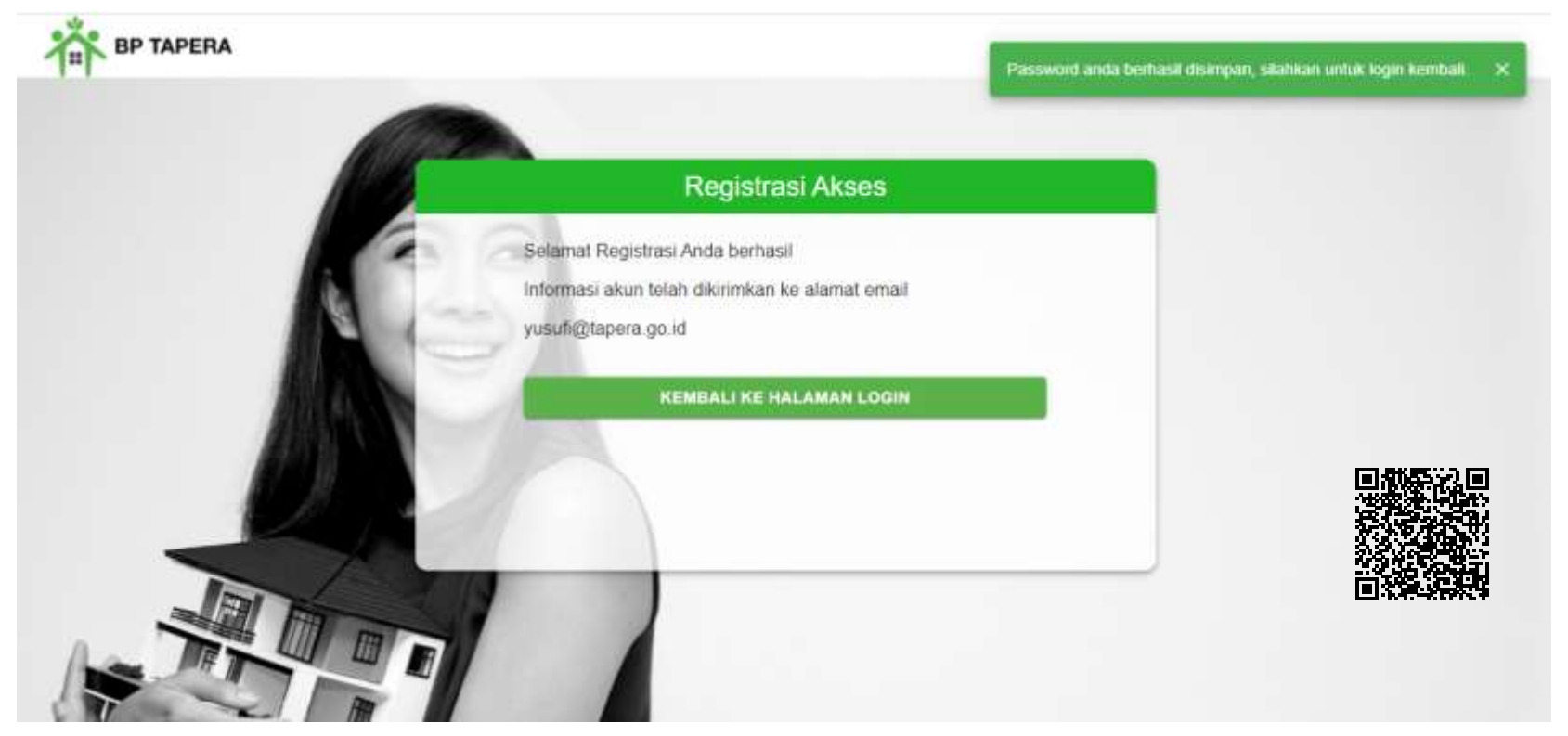

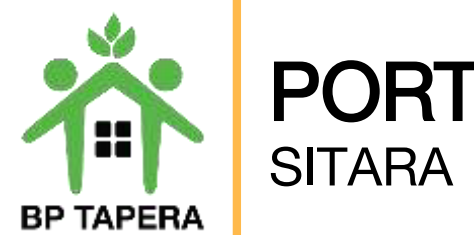

# **PORTAL PESERTA** SITARA

11. Masukkan NIK dan Password kemudian klik tombol masuk.

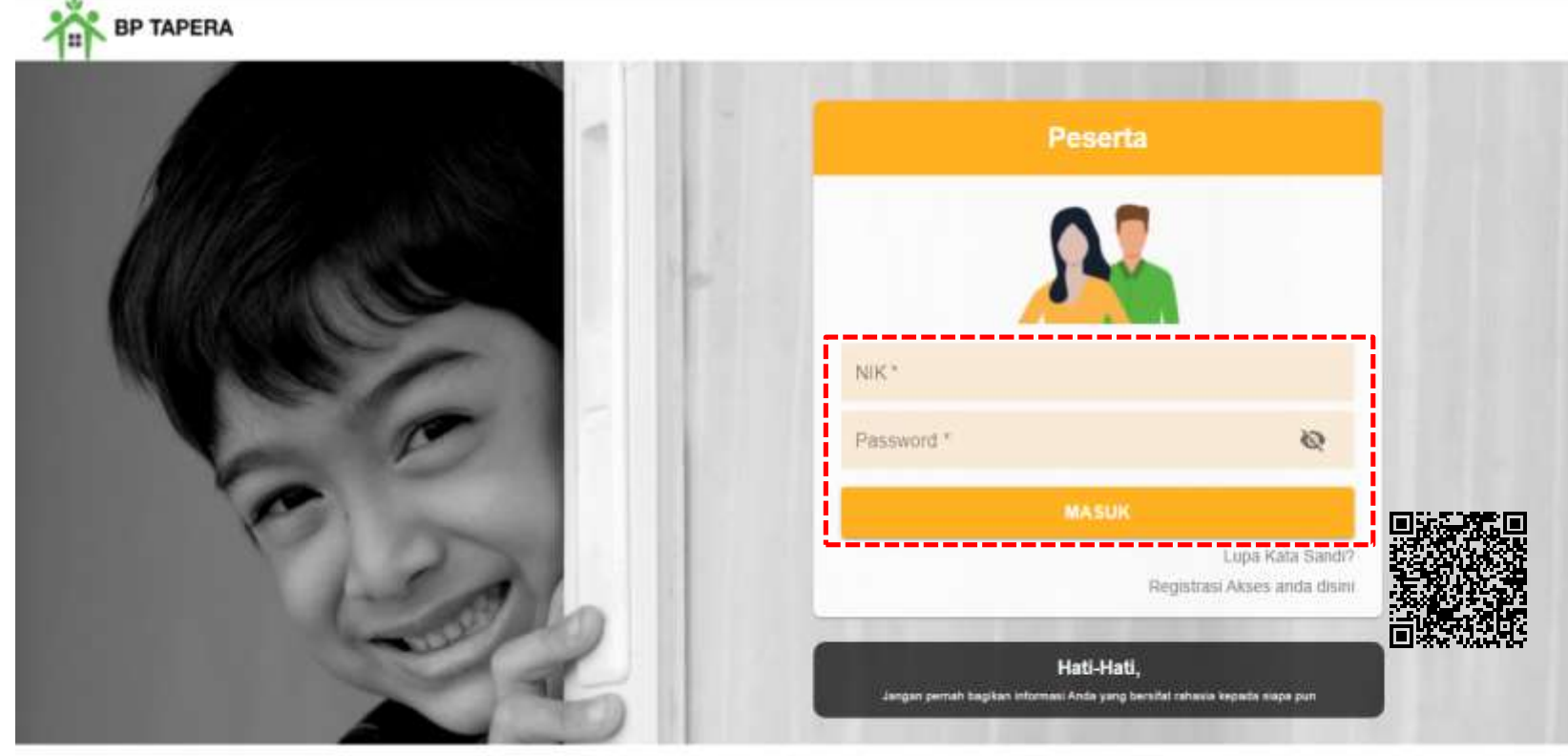

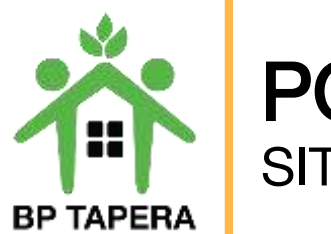

# **PORTAL PESERTA** SITARA

12. Setelah masuk, akan muncul Persyaratan Umum Pendaftaran Program Tapera (PUPPT). Silahkan untuk dibaca dan diberi tanda centang pada box yang telah disediakan kemudian klik setuju.

| Datam hai Peserta memilih prinisp syariah, maka:     a. Simpanan Peserta yang ditanggung oleh Pemberi Kerja sebesar 0.5% (nol koma lima persen) merupakan hibah dari     Pemberi Kerja kepada Peserta untuk dikelota dan dimvesikakan oleh BP Tapera sesuai dengan prinsip syariah     b. Hibah sebagaimuna dimaksud pada huruf a berlaku etektif apabila syarat-oyarat tertentu telah dipenuhi sesuai Jikad     Hibah toi. Syarth berdasarkan ketentuan Peraturan BP Tapera mengenai prinsip syariah datam pengelolaan dana     Tabungan Perumahan Rakyat.     reserta menorima hibab dari Pemberi Kerja sebagaimana dimaksud pada huruf a berupa luran dana Tapera dengan     Akad Hibah bi Syarth dan Akad Hibah Muqayyadah untuk dikelola dan dinvestasikan oleh BP Tapera sesuai dengan     prinsip syariah. | Pasal 13 : Risiko Investasi<br>1. Peserta mengerli dan memahami bahwa dalam melakukan Pengelolaan Dana Tapera terdapat risiko investasi dala<br>berbagai Singkatan.<br>2. Tingkat hasi Pengelolaan Dana Tapera paling sedikit sebesar rata-rata tingkat suku bunga deposito standar ya<br>berlaku pada Bank Pemerintah untuk jangka waktu (1) satu tahun. |  |  |
|----------------------------------------------------------------------------------------------------|----------------------------------------------------------------------------------------------------|--|--|
| <ul> <li>d. Alas hibah yang diberikan oleh Pemberi Kerja dan diterima oleh Peserta selanjutnya akan dikelola oleh BP Tapera<br/>sebuai dengan keterhuan peraturan sebagaimana dimaksud pada hurufib.</li> <li>Penyelocan Simpanan sebagaimana dimaksud pada syali (1) ditakukan sesuai Keterhuan peraturan perundang-<br/>undangan mengenai dana pertitungan tihak ketiga."</li> </ul>                                                                                                    |                                                                                                    |  |  |
| Demikian syarat dan ketentuan ini telah dibaca dan telah dipatiami oleh Peserta ASN                                                                                                    |                                                                                                    |  |  |
| dan menyatakan bahwa.                                                                                                    |                                                                                                    |  |  |
| 🗹 Telah mentahami dan menyetujui keseluruhan informasi yang terdapat dalam syarat dan keterituan pendattaran Pr                                                                                                    | ngram Tapera sebagai bagian yang tidak terpisahkan dari formulir aplikasi pendaftaran Peserta Tapera.                                                                                                    |  |  |

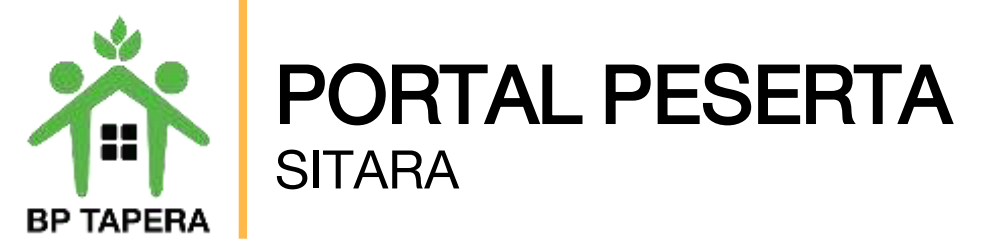

13. Pada halaman ini, silahkan mengupdate data diri dengan mengisi informasi sesuai kolom yang telah disediakan lalu klik tombol submit.

|                          |                                                 | Mersila Terah yang Bap yatuk Disergan<br>TIDAK MENILIKI TANAH |    | Info Kadamerikan Tanah         |
|--------------------------|-------------------------------------------------|---------------------------------------------------------------|----|--------------------------------|
| 1.5                      | Update data diri kamu                           | These and the second                                          |    |                                |
| No Seluler               |                                                 | Minut Particular Tajera<br>TICAK                              |    | Print and Tallert Printers ber |
| Prinsip Pergelolaan Gena |                                                 | Epimilipae Penalatian                                         |    |                                |
| KUNVENSIONAL             | Pilihan Konvensional                            | Name Bern Traver                                              |    | Samer Renewing Bare Tupon      |
| KONVENSIONAL             | dan <b>Syarian</b> nanya<br>dapat diubah 1 kali | PT BANK CENTRAL ASIA, TBK                                     | *  | 1254566789012                  |
| SYARIAH                  | dapat diabarr i Kair                            | Name Person Renating Bare, Tusser                             |    | Cenarg Bare Taken              |
| Alamat Secual KTP-el     | Nomor #7                                        | DAMATI SOUMA                                                  |    | TANAH PADANG                   |
| GABUGAN                  | 004                                             |                                                               |    |                                |
| Namar RM                 | Provinsi                                        | Name ADN TIMON                                                |    | that is not your               |
| 015                      |                                                 |                                                               |    | 国 <i>新新派</i> 法国                |
| KabunahanMora            | Lagonater                                       | Panad, and share                                              |    |                                |
|                          | *                                               |                                                               |    |                                |
| Kaluranan                | Korte Poo                                       |                                                               | 80 | IMIT COMPLETE AND              |
|                          | · ·                                             |                                                               |    |                                |
|                          |                                                 |                                                               |    |                                |

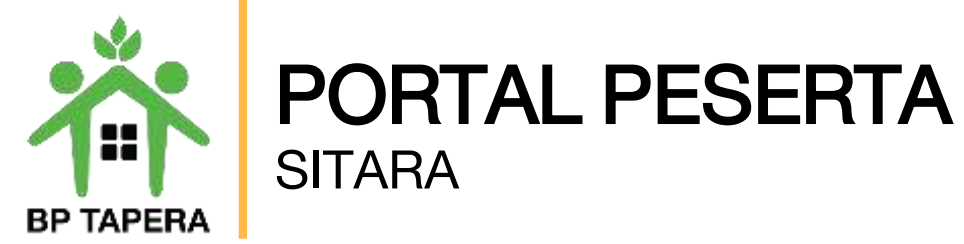

# **LUPA KATA SANDI ?**

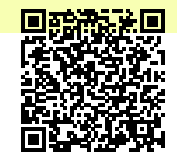

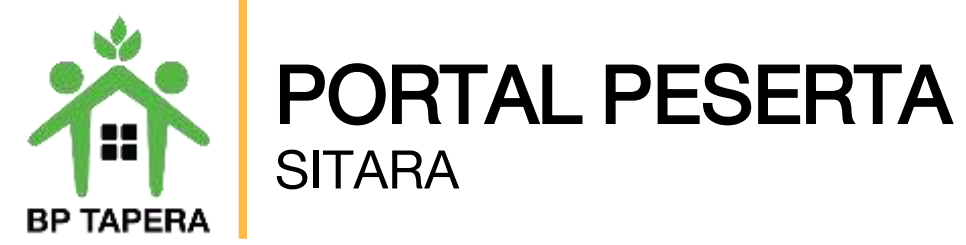

1. Gunakan fitur lupa kata sandi jika lupa password.

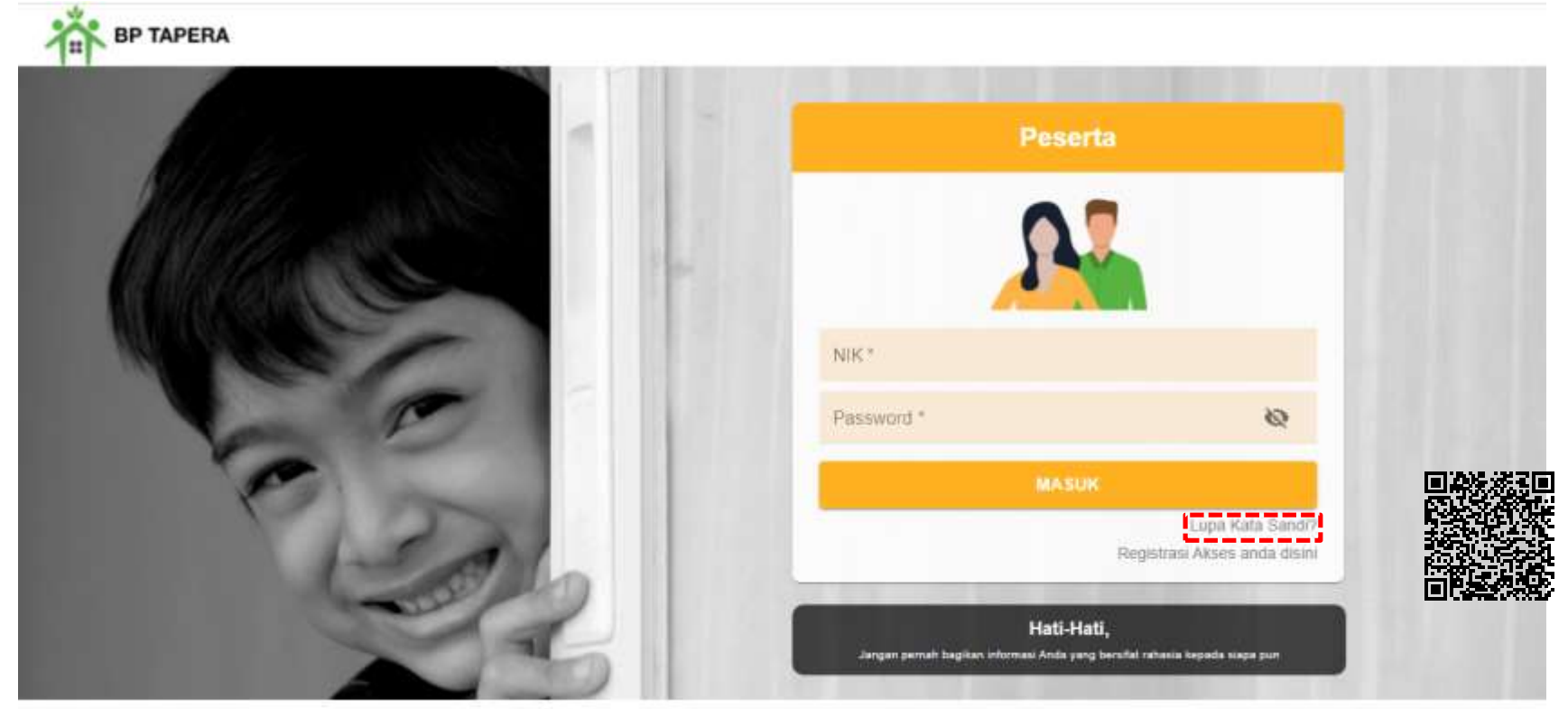

Copyright © 2021

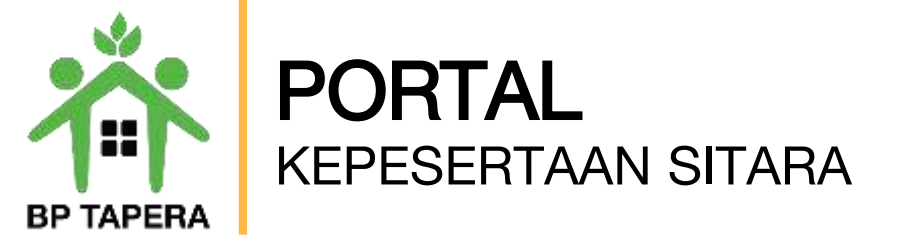

2. Masukkan email yang telah didaftarkan untuk reset kata sandi, kemudian klik tombol kirim.

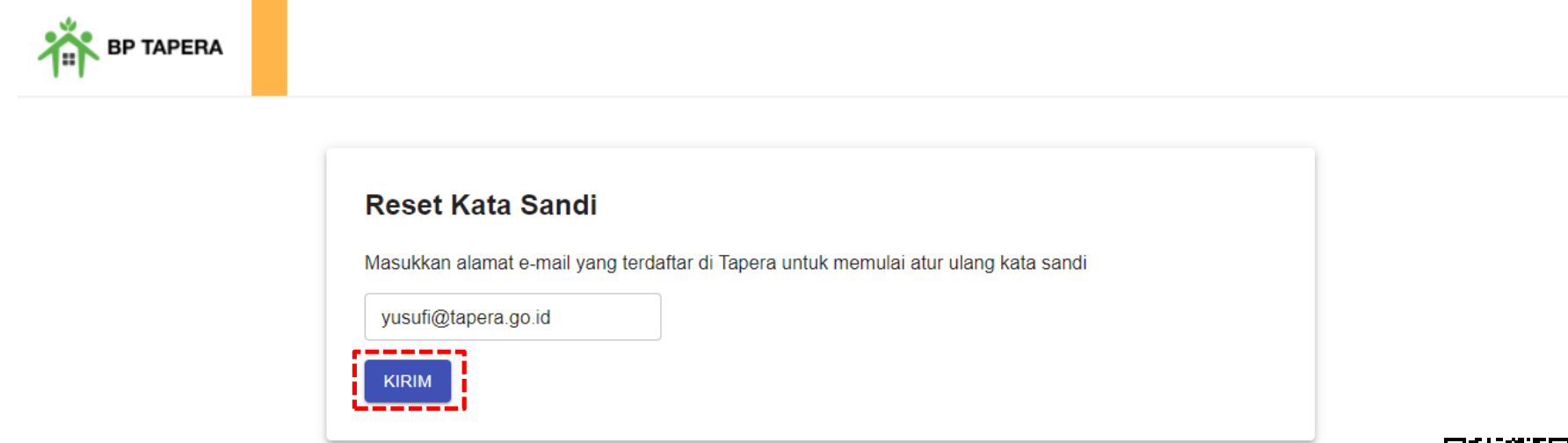

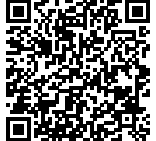

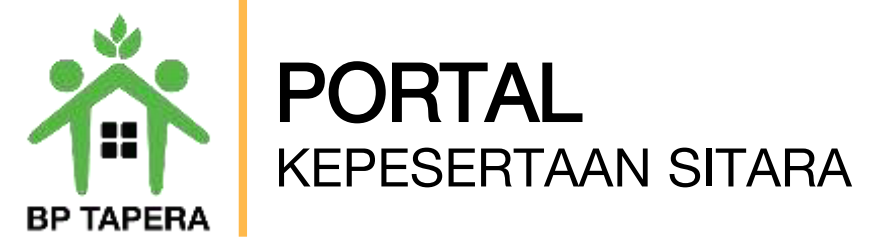

3. Kode verifikasi untuk reset password yang terdiri dari 6 digit angka akan dikirim melalui email.

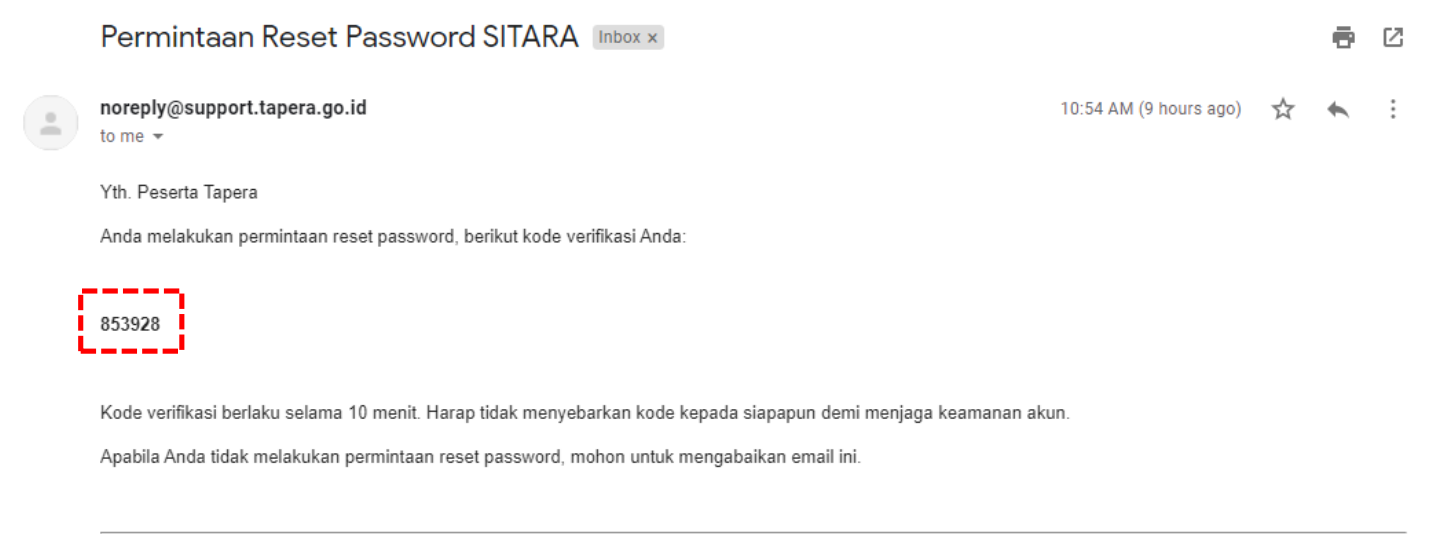

Email dibuat secara otomatis. Mohon tidak mengirimkan balasan ke email ini.

Perhatian! Kata sandi dan kode verifikasi OTP bersifat rahasia. Hati-hati untuk tidak memberikan data penting Anda kepada pihak yang mengatasnamakan BP Tapera atau yang tidak dijamin keamanannya.

Jika Anda memiliki pertanyaan atau keluhan, silahkan menghubungi kami melalui call-center 021-156, whatsapp 0811-8-156.156, dan email layanan@tapera.go.id.

Terima kasih

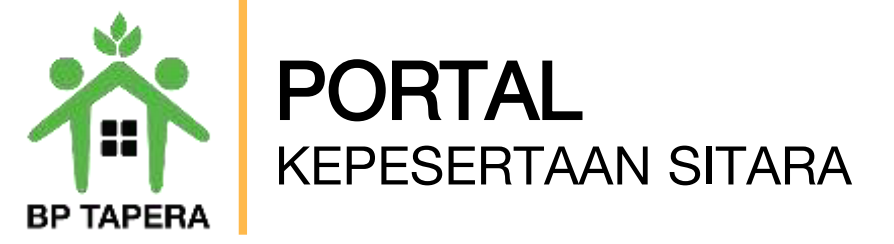

4. Masukkan 6 digit angka kode verifikasi pada kolom yang telah disediakan.

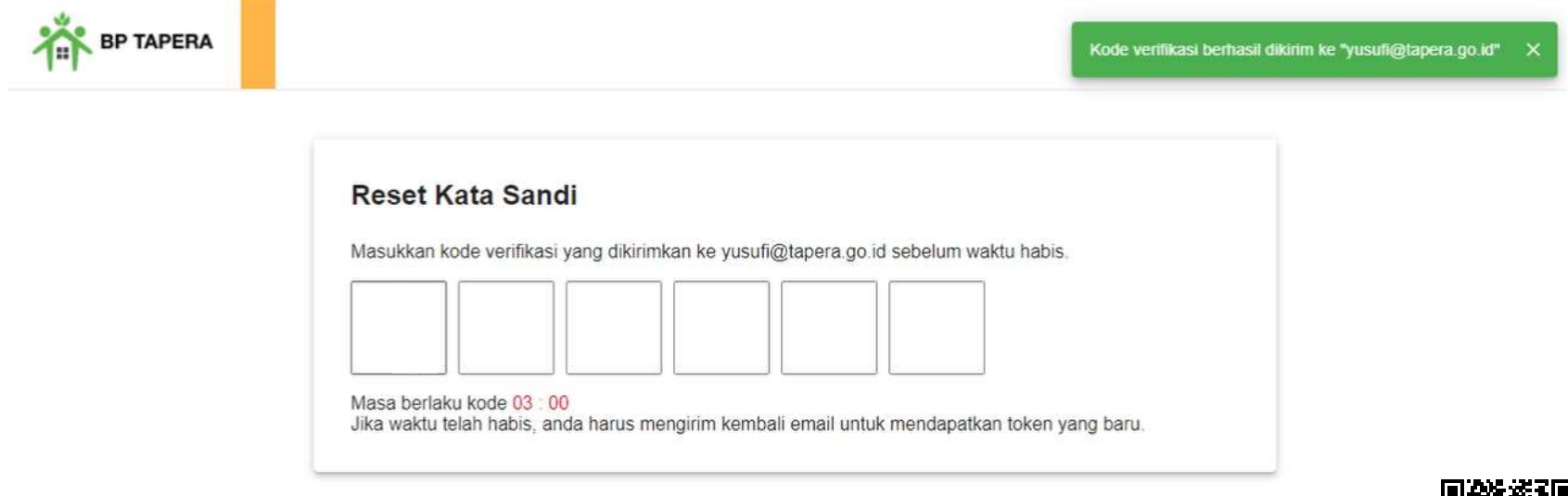

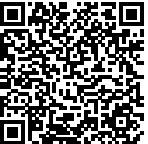

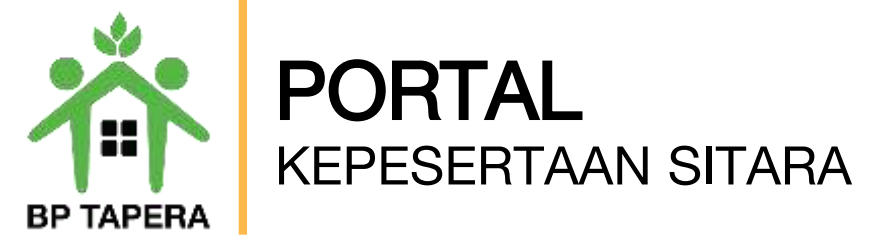

5. Masukkan kata sandi baru dan ketik ulang kata sandi baru, kemudian klik tombol kirim.

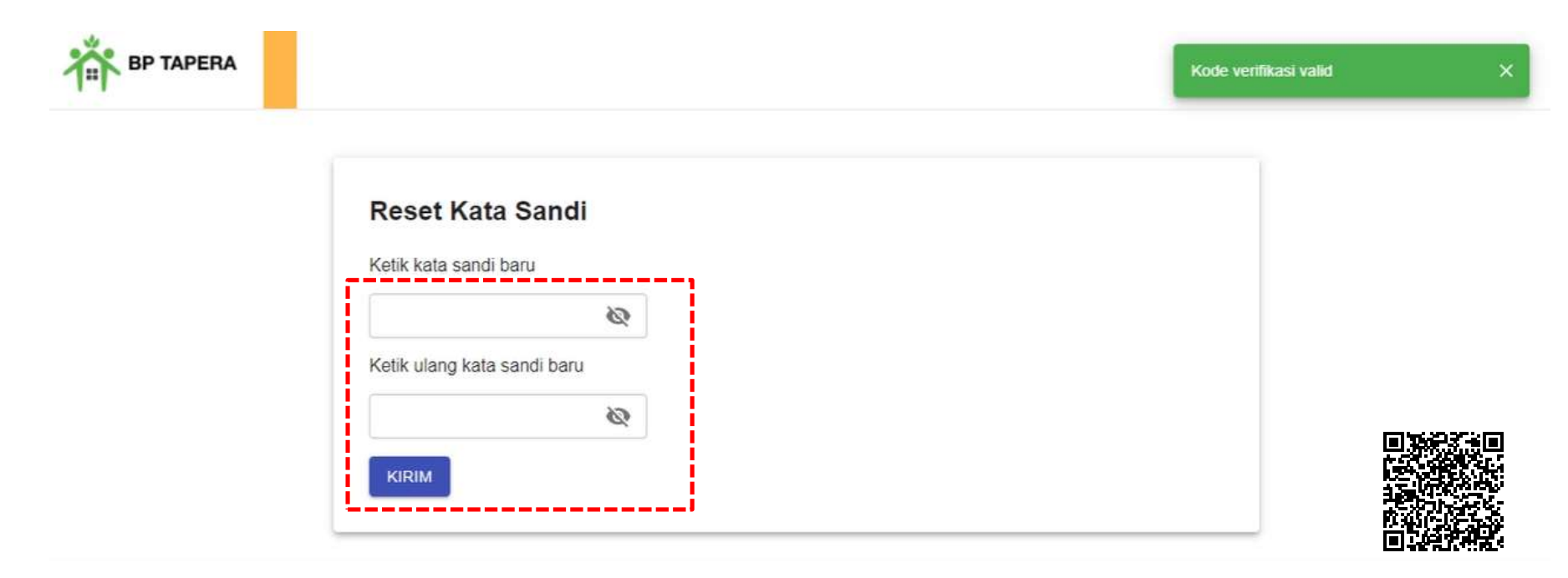

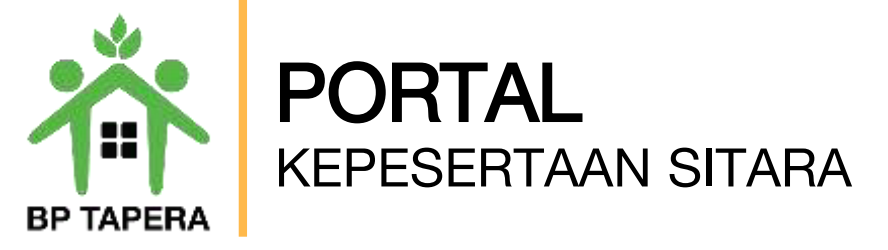

6. Notifikasi akan dikirim melalui email setelah password berhasil diubah.

| Permintaan Reset Password Akun SITARA Berhasil Indox ×                                                                                                    |                                    |                   | • | Z        |  |  |  |
|----------------------------------------------------------------------------------------------------|------------------------------------|-------------------|---|----------|--|--|--|
| noreply@support.tapera.go.id<br>to me 👻                                                                                                    | 10:55 AM (9 hours ago)             | ☆                 | * | :        |  |  |  |
| Yth. Peserta Tapera                                                                                                    |                                    |                   |   |          |  |  |  |
| Password akun SITARA Anda telah berhasil diubah. Silahkan login kembali menggunakan password yang baru.                                                                                                    |                                    |                   |   |          |  |  |  |
|                                                                                                    |                                    |                   |   |          |  |  |  |
| Email dibuat secara otomatis. Mohon tidak mengirimkan balasan ke email ini.                                                                                                    |                                    |                   |   |          |  |  |  |
| Perhatian! Kata sandi dan kode verifikasi OTP bersifat rahasia. Hati-hati untuk tidak memberikan data penting Anda kepada pihak yang mengatasna <b>manaka kepada pihak yang mengatasna</b> manaka kepada pihak yang mengatasna <b>manaka kepada</b> pihak yang mengatasna manaka kepada pihak yang mengatasna manaka kepada pihak yang mengatasna manaka kepada pihak yang mengatasna manaka kepada pihak yang mengatasna manaka kepada pihak yang mengatasna manaka kepada pihak yang mengatasna manaka kepada pihak yang mengatasna manaka kepada pihak yang mengatasna manaka kepada pihak yang mengatasna manaka kepada pihak yang mengatasna manaka kepada pihak yang mengatasna manaka kepada pihak yang |                                    |                   |   |          |  |  |  |
| Jika Anda memiliki pertanyaan atau keluhan, silahkan menghubungi kami melalui call-center 021-156, whatsapp 0811-8                                                                                                    | -156-156, dan email <u>layan</u> a | an <b>ri Sh</b> i |   | <u>x</u> |  |  |  |

Tapera, Bersama Wujudkan Rumah Pertama

Terima kasih

# **Terima Kasih**

**BP TAPERA** 

Bersama Wujudkan Rumah Pertama

#### Badan Pengelola Tabungan Perumahan Rakyat

Wisma Iskandarsyah Blok B2, B3, dan C3 JI. Iskandarsyah Raya Kav. 12-14, Kebayoran Baru, Jakarta Selatan 12160

#### Kontak Kami:

(L)

(O)

Call Center: 021-156

Whatsapp: 08118-156-156

Instagram : @bp.tapera

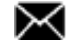

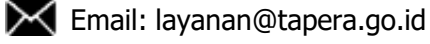

Website: www.tapera.go.id

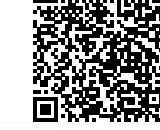

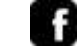

Facebook : Badan Pengelola Tabungan Perumahan Rakyat

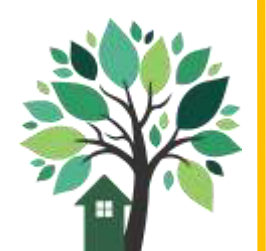

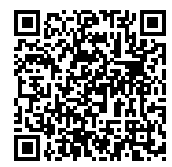

#### DAFTAR TERLAMPIR

- 1 SEKRETARIAT DAERAH
- 2 SEKRETARIAT DPRD
- 3 SEKRETARIAT KPU
- 4 BADAN PENGELOLA KEUANGAN DAN ASET DAERAH
- 5 INSPEKTORAT KOTA DUMAI
- 6 BADAN KEPEGAWAIAN DAN PENGEMBANGAN SUMBER DAYA MANUSIA
- 7 BADAN PERENCANAAN PEMBANGUNAN DAERAH
- 8 DINAS PENGENDALIAN PENDUDUK DAN KELUARGA BERENCANA
- 9 DINAS PENANAMAN MODAL DAN PELAYANAN TERPADU SATU PINTU
- 10 BADAN PENANGGULANGAN BENCANA DAERAH
- 11 BADAN NARKOTIKA NASIONAL KOTA DUMAI
- 12 DINAS KESEHATAN (TERMASUK PUSKESMAS)
- 13 DINAS PENDIDIKAN DAN KEBUDAYAAN (TERMASUK SD DAN SMP)
- 14 DINAS PEMBERDAYAAN PEREMPUAN DAN PERLINDUNGAN ANAK
- 15 BADAN PENDAPATAN DAERAH
- 16 DINAS PEKERJAAN UMUM DAN PENATAAN RUANG
- 17 DINAS SOSIAL
- 18 DINAS PERHUBUNGAN
- 19 DINAS KEPEMUDAAN, OLAH RAGA DAN PARIWISATA
- 20 DINAS KEPENDUDUKAN DAN PENCATATAN SIPIL

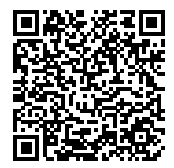

#### DAFTAR TERLAMPIR

- 21 DINAS PERINDUSTRIAN, KOPERASI, USAHA KECIL DAN MENENGAH
- 22 DINAS PERDAGANGAN
- 23 DINAS KETAHANAN PANGAN DAN PERTANIAN
- 24 DINAS PERIKANAN
- 25 DINAS PERUMAHAN RAKYAT DAN KAWASAN PEMUKIMAN
- 26 DINAS TENAGA KERJA DAN TRANSMIGRASI
- 27 UPT. RSUD KOTA DUMAI
- 28 DINAS PERPUSTAKAAN DAN KEARSIPAN
- 29 SATUAN POLISI PAMONG PRAJA
- 30 KANTOR KESATUAN BANGSA, POLITIK DAN PERLINDUNGAN MASYARAKAT KOTA DUMAI
- 31 DINAS LINGKUNGAN HIDUP
- 32 DINAS KOMUNIKASI DAN INFORMATIKA
- 33 BADAN PENGAWAS PEMILU KOTA DUMAI
- 34 KECAMATAN BUKIT KAPUR (TERMASUK KELURAHAN)
- 35 KECAMATAN DUMAI BARAT (TERMASUK KELURAHAN)
- 36 KECAMATAN DUMAI KOTA (TERMASUK KELURAHAN)
- 37 KECAMATAN DUMAI SELATAN (TERMASUK KELURAHAN)
- 38 KECAMATAN DUMAI TIMUR (TERMASUK KELURAHAN)
- 39 KECAMATAN MEDANG KAMPAI (TERMASUK KELURAHAN)
- 40 KECAMATAN SUNGAI SEMBILAN (TERMASUK (KELURAHAN)

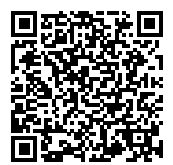

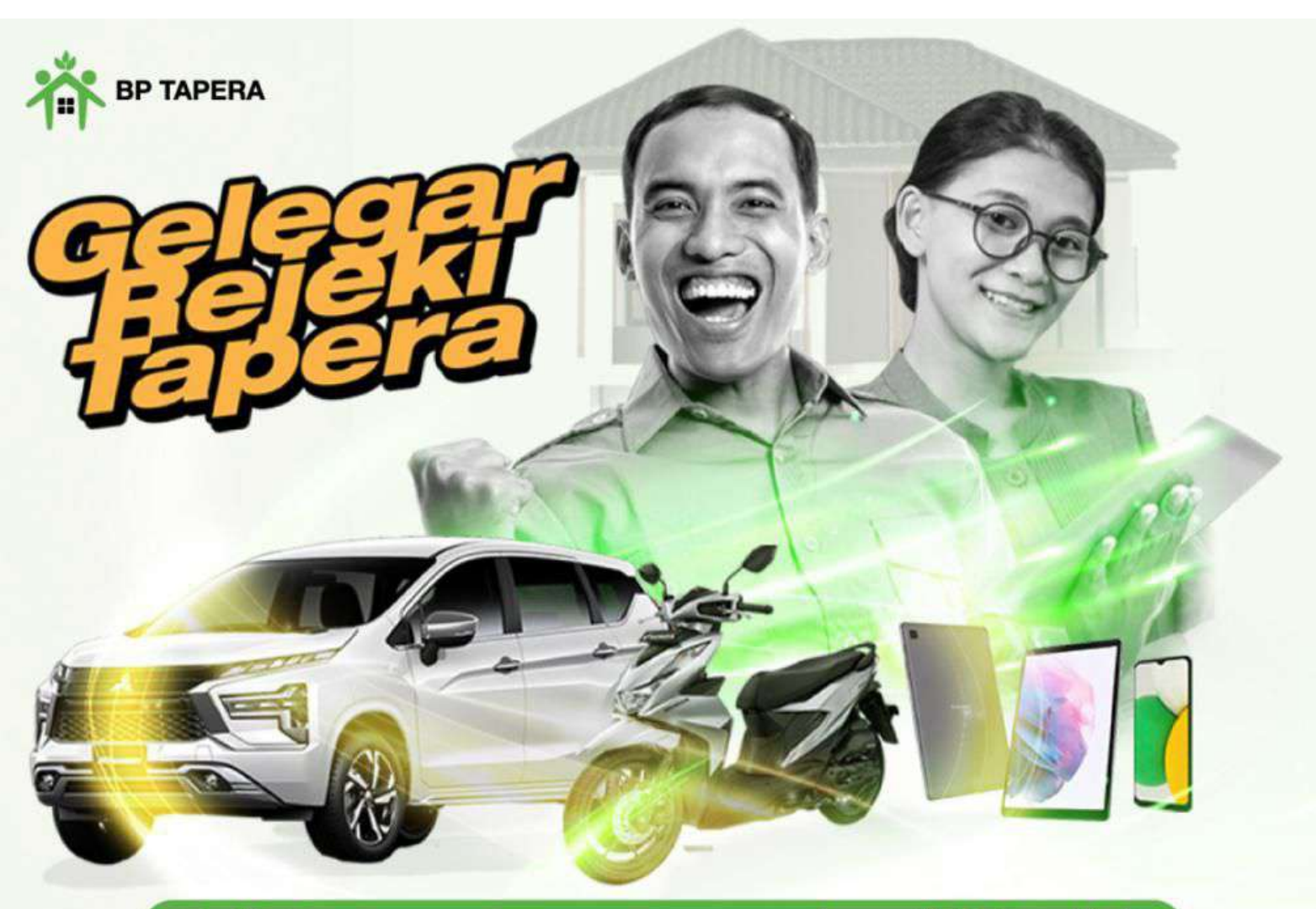

## Raih kesempatan memenangkan 156 hadiah

- 1 Mitsubishi All New Xpander GLS MT
- 34 Honda Beat Deluxe
- 34 Samsung Tab A8
- 87 Samsung A03

### Buruan Update !

Segera Update Data Kepesertaan Tapera Anda di sitara.tapera.go.id

periode hingga Desember 2022, info : tapera.go.id

tapera.go.id